Microsec Számítástechnikai Fejlesztő zrt.

# e-Szignó MicroSigner

Kiadás/verzió: 1.0 2025. április 4.

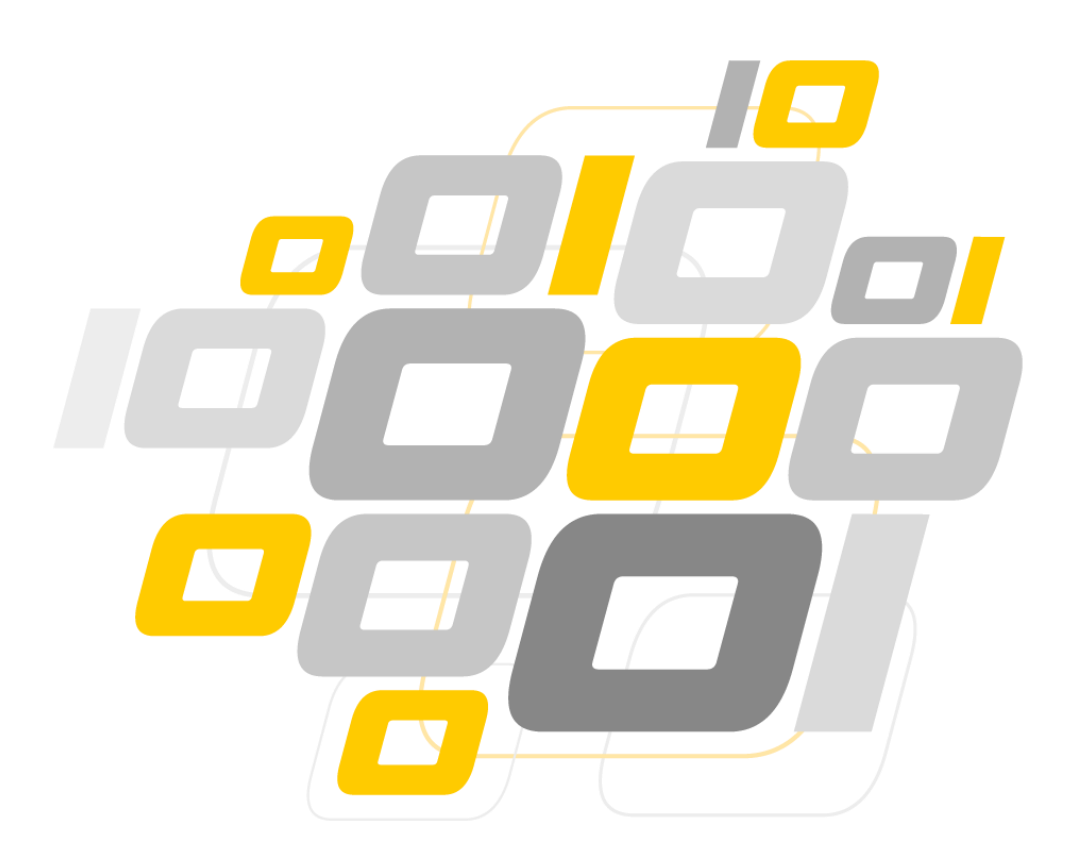

Microsec zrt. 1033 Budapest, Ángel Sanz Briz út 13. +36 1 505 4444 info@microsec.hu microsec.hu

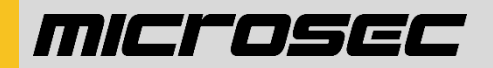

Az e-Szignó MicroSigner olyan új generációs alkalmazás, amely megbízható megoldást nyújt webes környezetben dokumentumok elektronikus hitelesítésére. Platformfüggetlen, tehát működik Windows, macOS és Linux rendszereken és valamennyi elterjedt böngészőprogramban. Működéséhez nem szükséges ActiveX- és JAVA-környezet. Előnye, hogy az aláírónak nem kell előzetesen regisztrálnia vagy felhasználói fiókkal rendelkeznie, elegendő meglátogatni a weboldalt.

#### Az e-szignó MicroSigner program telepítési folyamata

Keresse fel az www.e-szigno.hu weboldalt, kattintson a Letöltések menüre, majd válassza MicroSigner webes aláíró alkalmazás menüpontban az ön operációs rendszerének megfelelő verziót és töltse le. Indítsa el a telepítőt. A telepítés közben a telepítő által felkínált beállításokon módosítani nem szükséges, csak fogadja el a Licenszszerződés feltételeit, és továbbítson a befejezésig.

#### Az alkalmazás használata, felületének felépítése

Webfelületen történő aláíráskor engedélyezni szükséges a böngészőben a program megnyitását.

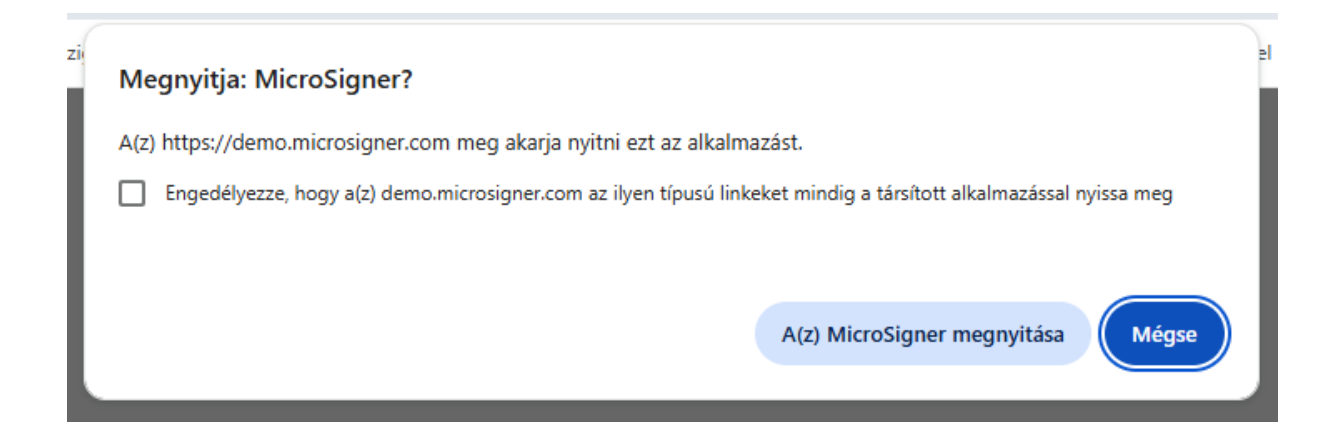

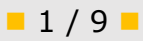

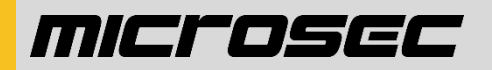

A MicroSigner megnyitása gombra kattintva megnyílik a program.

| ma MicroSigner                                                  | ×                        |  |  |  |
|-----------------------------------------------------------------|--------------------------|--|--|--|
| Munkamenet azonosító: D1f5fspafdl94z                            |                          |  |  |  |
| Szolgáltató: MicroSigner demo                                   |                          |  |  |  |
| Üzenet: Please sign the PDF                                     |                          |  |  |  |
| Dokumentumok:                                                   |                          |  |  |  |
| Név Letöltési URL                                               |                          |  |  |  |
| Aemo.pdf                                                        |                          |  |  |  |
|                                                                 |                          |  |  |  |
| ✓] Automatikus kilépés az alkalmazásból a folyamat befejeztével |                          |  |  |  |
| Aláírás mobillal                                                | Aláírás megkezdése Mégse |  |  |  |

A felületen láthatjuk a Munkamenet azonosítót mely az adott aláírási munkamenetet azonosítja.

A szolgáltató sorban láthatjuk, hogy mely webhelyen használjuk az alkalmazást.

Az üzenet sorban olvashatjuk a webhely üzenetét.

A Dokumentumok listában láthatjuk az aláírásra váró dokumentumokat.

Az Automatikus kilépés az alkalmazásból a folyamat befejezésével jelölőnégyzet bepipálásával beállítható, hogy a program automatikusan bezáródjon a sikeres aláírási folyamat végén.

A program menüsorát a bal felső sarokban található logóra kattintva találjuk, ahonnan további funkciók érhetőek el.

| m <mark>s</mark>                                             | MicroSigner              |        |                    | ×     |
|--------------------------------------------------------------|--------------------------|--------|--------------------|-------|
|                                                              | Áthelyezés               |        |                    |       |
| x                                                            | Bezárás                  | Alt+F4 |                    |       |
|                                                              | Frissítés                |        |                    |       |
|                                                              | Proxy beállítások        |        |                    |       |
|                                                              | Naplófájlok megtekintése |        |                    |       |
|                                                              | Névjegy - MicroSigner    |        |                    |       |
| Né                                                           | év Letöltési URL         |        | ,                  |       |
| 2                                                            | demo.pdf                 |        |                    |       |
|                                                              |                          |        |                    |       |
|                                                              |                          |        |                    |       |
|                                                              |                          |        |                    |       |
|                                                              |                          |        |                    |       |
|                                                              |                          |        |                    |       |
| Automatikus kilépés az alkalmazásból a folyamat befejeztével |                          |        |                    |       |
|                                                              | Aláírás mobillal         |        | Aláírás megkezdése | Mégse |

A **Frissítés...** menüpontra kattintva ellenőrizhető, hogy van-e elérhető frissítés az alkalmazáshoz.

| 🖷 MicroSigner                                                                                          |                                                                                          | $\times$ |  |  |
|----------------------------------------------------------------------------------------------------|------------------------------------------------------------------------------------------|----------|--|--|
| Munkamenet azono                                                                                       | sító: Djlc1rufup0l6                                                                      |          |  |  |
| Szolgáltató:                                                                                           | MicroSigner demo                                                                         |          |  |  |
| Üzenet: Please                                                                                         | sign the PDF                                                                             |          |  |  |
| Dokumentumol 🌞                                                                                         | Szoftverfrissítés X                                                                      |          |  |  |
| Név 🍌 demo.pdf                                                                                         | Az alkalmazás naprakész!<br>MicroSigner 1.0.25.0 a lehető legfrissebb verzió.<br>Bezárás |          |  |  |
| Automatikus kilépés az alkalmazásból a folyamat befejeztével Aláírás mobillal Aláírás megkezdése Mégse |                                                                                          |          |  |  |

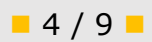

## MICLOSEC

A **Proxy beállítások...** menüpontra kattintva megadhatóak a proxy beállítások.

| m <mark>=</mark> MicroSigner                                 | ×                                |  |  |  |
|--------------------------------------------------------------|----------------------------------|--|--|--|
| Munkamenet azonosító: Djlc1rufup0l6                          |                                  |  |  |  |
| Szolgáltató: M                                               | ficroSigner demo                 |  |  |  |
| Üzen Proxy beállítás                                         | ok X                             |  |  |  |
| Doku Proxy URL:<br>Né<br>Proxy felhaszná<br>Proxy jelszó:    | ilónév:                          |  |  |  |
|                                                              | OK Mégse                         |  |  |  |
|                                                              |                                  |  |  |  |
| Automatikus kilépés az alkalmazásból a folyamat befejeztével |                                  |  |  |  |
| Aláírás mo                                                   | obillal Aláírás megkezdése Mégse |  |  |  |

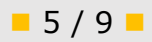

A **Naplófájlok megtekintése** menüpontra kattintva megnyílik a naplófájlokat tároló könyvtár a számítógépen.

| A Névjegy – MicroSigner | . menüpontra | kattintva | elérhető a | a program | névjegye. |
|-------------------------|--------------|-----------|------------|-----------|-----------|
|-------------------------|--------------|-----------|------------|-----------|-----------|

| 🖷 MicroSigner      | ×                                                                    |
|--------------------|----------------------------------------------------------------------|
| Munkamenet azono   | sító: Djlc1rufup0l6                                                  |
| Szolgáltató:       | MicroSigner demo                                                     |
| Üzenet: Please     | sign the PDF                                                         |
| Dokumentumok:      | öltési U<br>MicroSigner, Verzió 1.0.25<br>Szerzői jog (C) 2024<br>OK |
| 🗹 Automatikus kilé | pés az alkalmazásból a folyamat befejeztével                         |
| Aláírás            | s mobillal Aláírás megkezdése Mégse                                  |

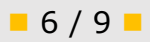

Az **Aláírás mobillal** gombra kattintva elvégezhető a dokumentumok aláírása mobileszköze segítségével, a megjelenő QR-kód leolvasásával. Az aláírási mód használatához mobileszközére telepített e-Szignó mobilalkalmazás szükséges.

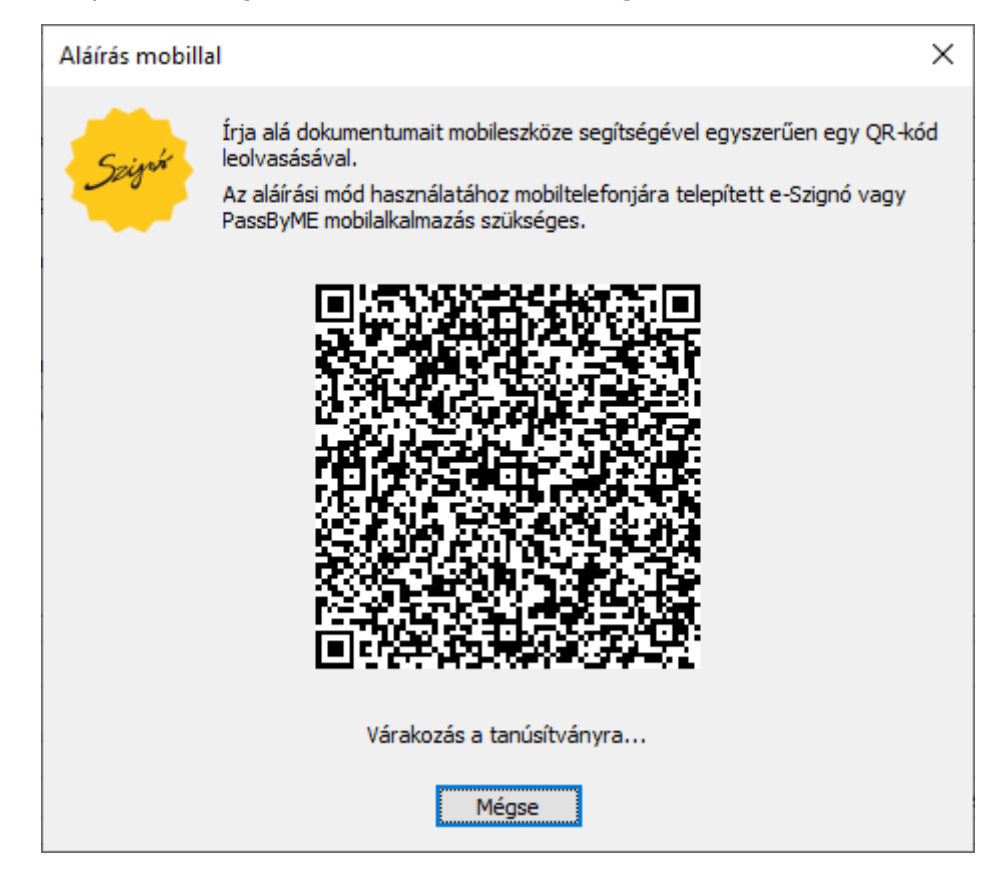

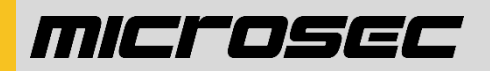

Az **Aláírás megkezdése** gombra kattintva a számítógépen elérhető tanúsítványok valamelyike segítségével végezhető el az aláírás.

| 🧖 Micr                   | oSigner                                                                                                 |                                                     | ×     |  |
|--------------------------|----------------------------------------------------------------------------------------------------|-----------------------------------------------------|-------|--|
| Munka<br>Szolga<br>Üzene | Windows biztonság<br>Tanúsítvány kiválasztása                                                           |                                                     |       |  |
| Dokur<br>Név<br>🎤 c      | EC Minósített-Seal-Tes<br>Kiállító: Test e-Szigno (<br>Érvényesség: 2023. 09.<br>Tanúsítvány tulajdonsá | ztelő Péterke<br>CA 2017<br>14 2026. 09. 13.<br>gai |       |  |
|                          | További lehetőségek                                                                                     |                                                     |       |  |
| Au                       | OK                                                                                                    | Mégse                                               |       |  |
|                          | Aláírás mobillal                                                                                        | Aláírás megkezdése                                  | Mégse |  |